# Index

# Chapter 1. Introduction

| Key Features       | <br> | <br> | <br> | <br> | <br> | <br> | 2 |
|--------------------|------|------|------|------|------|------|---|
| Package List       | <br> | <br> | <br> | <br> | <br> | <br> | 2 |
| Product View       | <br> | <br> | <br> | <br> | <br> | <br> | 3 |
| Indicators         | <br> | <br> | <br> | <br> | <br> | <br> | 4 |
| System Requirement | <br> | <br> | <br> | <br> | <br> | <br> | 4 |

# Chapter 2. Setup Guide

| Software Installation  | <br> | <br> | <br> | <br> | <br> | <br> | 5 |
|------------------------|------|------|------|------|------|------|---|
| Initial Configuration  | <br> | <br> | <br> | <br> | <br> | <br> | 5 |
| Hardware Installation  | <br> | <br> | <br> | <br> | <br> | <br> | 7 |
| Browsing Video & Audio | <br> | <br> | <br> | <br> | <br> | <br> | 7 |

# Chapter 3. Control & Configure IP Camera

| Camera Control      | <br>8  |
|---------------------|--------|
| Splits              | <br>10 |
| Operation Mode      | <br>10 |
| Right Click Control | <br>11 |
| View Log            | <br>13 |
| Add a camera window | <br>14 |
| Configuration       | <br>15 |
| Configuration       | <br>•  |

# Chapter 1. Introduction

Thank you very much for purchasing our products. Please follow instructions and start to experience IP camera technologies wirelessly brought you by advanced Technologies.

## **Key Features**

- Up to 30 frames per second at 640x480 resolution
- -IEEE 802.11b wireless interface
- -Motion detection
- -GPIO: external sensor/alarm connect
- -Built-in microphone
- -View with Internet browsers

# Package List

Please check if you have everything on following list in your package and make sure they are not damaged.

- IP camera
- -5V 2A AC/DC adaptor
- -Crossover network cable
- -Software CD (IP Edit & User manual)
- -Camera brackets

### **Product View**

## Front view picture

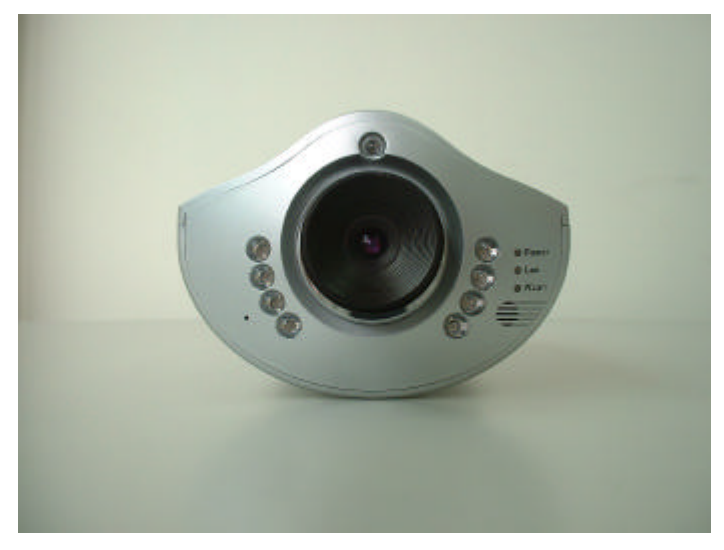

### Rear view picture

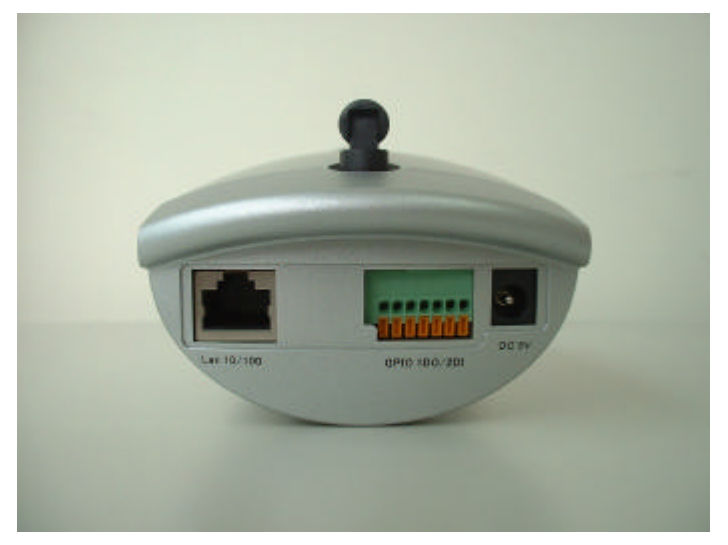

# Indicators

| LED      | Light Color      | Description              |
|----------|------------------|--------------------------|
| Power    | Green            | IP camera is powered on  |
|          | Dark             | IP camera is powered off |
| Link     | Green (Blinking) | LAN connecting           |
|          | Dark             | LAN disconnected         |
| Wireless | Green (Blinking) | WLAN connecting          |
|          | Dark             | WLAN disconnected        |

# System Requirement

Wireless Access Point (802.11b compatible): to use wireless

interface of IP camera, a wireless access point must have pre-installed.

All computers running following platform and following browser installed can be used to view IP camera.

-Platform: Microsoft Windows 98, Windows Me, Windows NT 4.0, Windows 2000, Windows XP, Linux, Mac compatible.

**-Browser:** Microsoft Internet Explorer 5.x, 6.x & later version and Netscape Navigator 5.x and later version.

# Chapter 2. Setup Guide

## Software Installation

- 1. Insert installation CD, click 'Install configuration software' on your computer.
- 2. Follow instructions guided by installation wizard, finish the installation.

## **Initial Configuration**

- 1. Connect IP camera and your computer with the crossover network cable in the package.
- 2. Load 'IP Editor' program.

|              | Name          |     | IPO   | Jam            |      |
|--------------|---------------|-----|-------|----------------|------|
|              | IP            | 192 | 168   | 0              | 151  |
|              | Netmask       | 255 | 255   | 255            | 0    |
|              | Gateway       | 192 | 168   | 0              | 1    |
|              | HTTP Port1    |     | 8     | 0              |      |
|              | HTTP Port2    |     |       |                |      |
|              | MAC           | 00: | 69:70 | :63:6E         | : 22 |
| pdate Submit | MAC<br>Vizard |     | 69:70 | :63:6E<br>Exit | : 22 |

IP Editor™

3. The program will search all your IP cameras in this network automatically.

- 4. Click on the camera to start configuration.
- Basic Configuration: If you are going to set a static IP to this IP camera, you can just add your IP information in the forms on right of the panel.

| IPCam                                     | Network Interface          |  |
|-------------------------------------------|----------------------------|--|
|                                           | 151                        |  |
|                                           | Select Network Interface : |  |
|                                           |                            |  |
|                                           | C WLAN                     |  |
|                                           | C Both 2:22                |  |
| Update                                    |                            |  |
| You can cha<br>1) Select t<br>2) Change n |                            |  |

6. Configuration Wizard: If you want to configure your IP camera step by step, you can select the camera and click 'Wizard' to start; you can configure all settings through configuration wizard.

7. If you choose to get IP from DHCP, DHCP of AP or PPPoE, you will need to configure mail server and mail account information so that IP Cam will send it's latest IP address to your email.

Configuration Wizard window

# Hardware Installation

- 1. Fix your IP camera with the camera bracket.
- 2. Connect IP camera and power plug with AC/DC adaptor.
- Connect IP camera and switch/hub with network cable if you don't want to use wireless interface.
- 4. Check LED indicators; make sure that power LED is on, LAN or WLAN LED indicator is blinking.

## **Browsing Video & Audio**

# ActiveX setting on your Internet Explorer: you must enable ActiveX function before browsing an IP Camera.

Load your Internet Explorer, select <(**T**) tools > on function list, than enter 'internet setting'. Select option 'security', and choose (**C**) customize on 'internet' region; select start on every Active X control related items.

#### Finding your IP camera on the network

- 1. Load IP Editor program on a local computer, it will scan all IP camera in local network.
- 2. Double click on the camera name (default name: IP Cam), it will initial your browser and go to home page of this IP camera.
- Click on the enter sign and you will be redirect to camera control page.

# Chapter 3. Control & Configure IP Camera

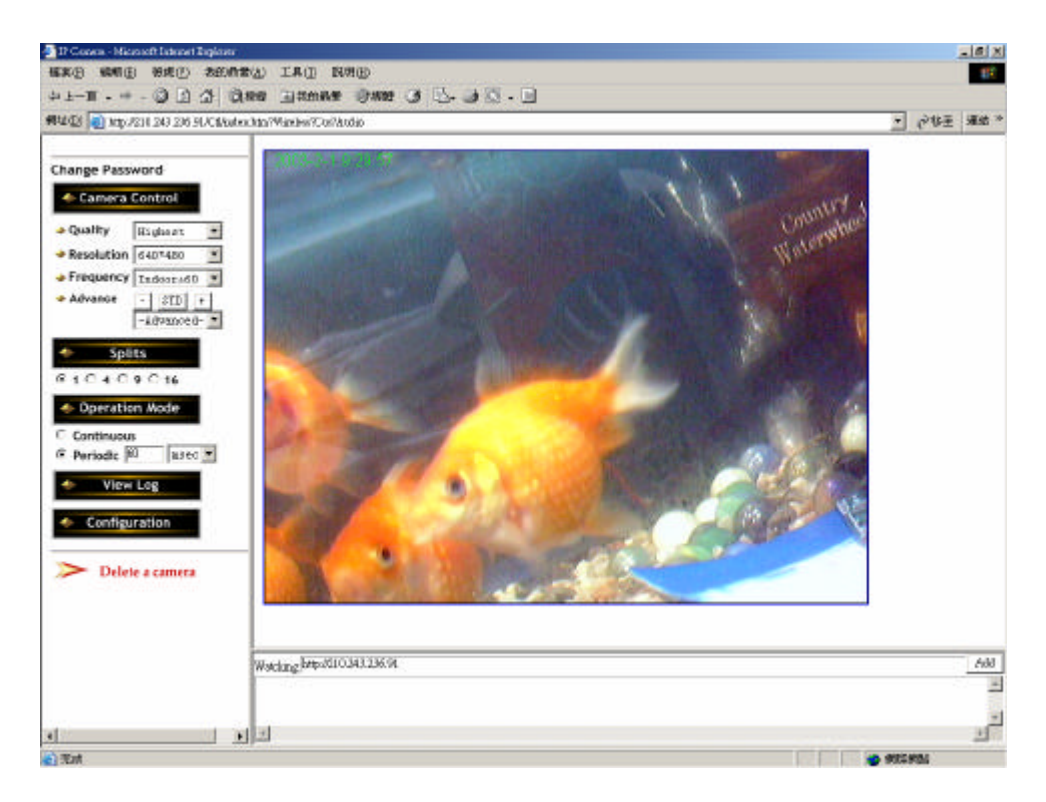

User Interface

### **Camera Control**

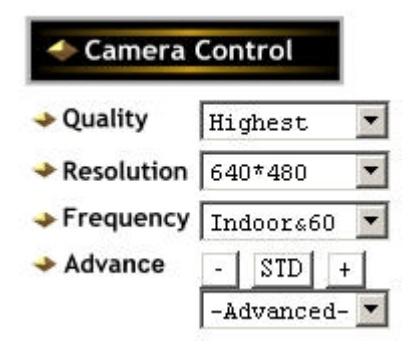

**Quality:** the video quality that you want the IP camera to serve you. The better quality you select, the more bandwidth it will take when sending video. 5 video quality levels are available in IP camera (lowest<low<medium<high<highest)

Camera control panel on the left page

**Resolution:** the resolution that you want IP camera to serve you. The larger the resolution value is, the more bandwidth it will take when sending video. 5 levels of resolutions are available in IP camera (640x480, 320x240, 160x120, 352x248, 176x144).

**Frequency:** to filter the video aberration caused by different frequency of fluorescent lamp (usually depends on power system of the country), you can select the frequency that your lightening is. Default setting is 'out door'.

**Advanced:** video parameters setting, you can adjust 3 video parameters (Saturation, Hue, Sharpness) by clicking (+) increase and (-) decrease; click [STD] to back to default.

9

### Splits

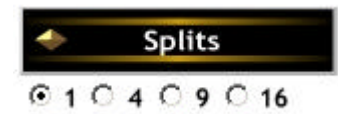

This function enables you to watch video by contiguous separated images. 4 splits

modes are available (1, 4, 9 and 16). This function is usually used in periodic mode such as internet connecting, you can watch both currently and previously pictures.

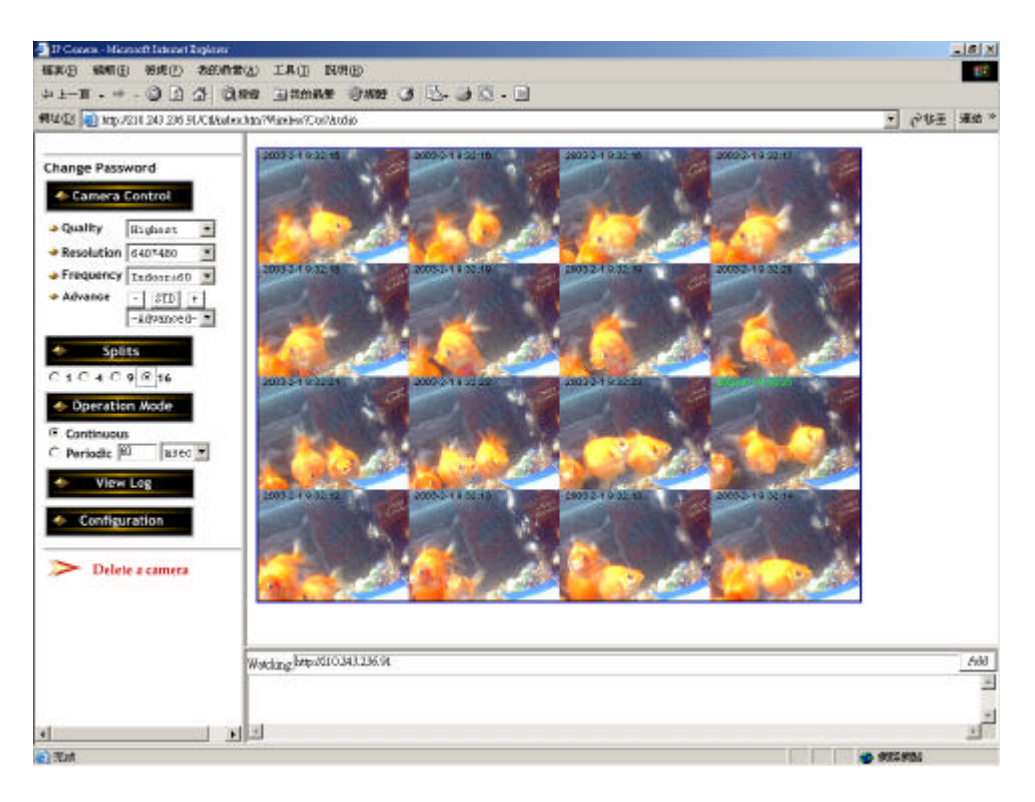

Splits Screen of IP camera: (16, 4x4)

### **Operation Mode**

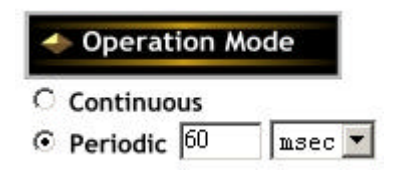

Here you can choose what kind of operation mode you prefer your IP cam to serve you. **Continuous** (default) usually used when

you have no network bandwidth issue (ex. Intranet). **Periodic** is used when network bandwidth is limited such as Internet connecting or for multiple users link con-currently. In **Periodic** mode, you will need to set interval time between pictures.

# **Right Click Control On Camera Window**

### Right click on camera window, user can do following control:

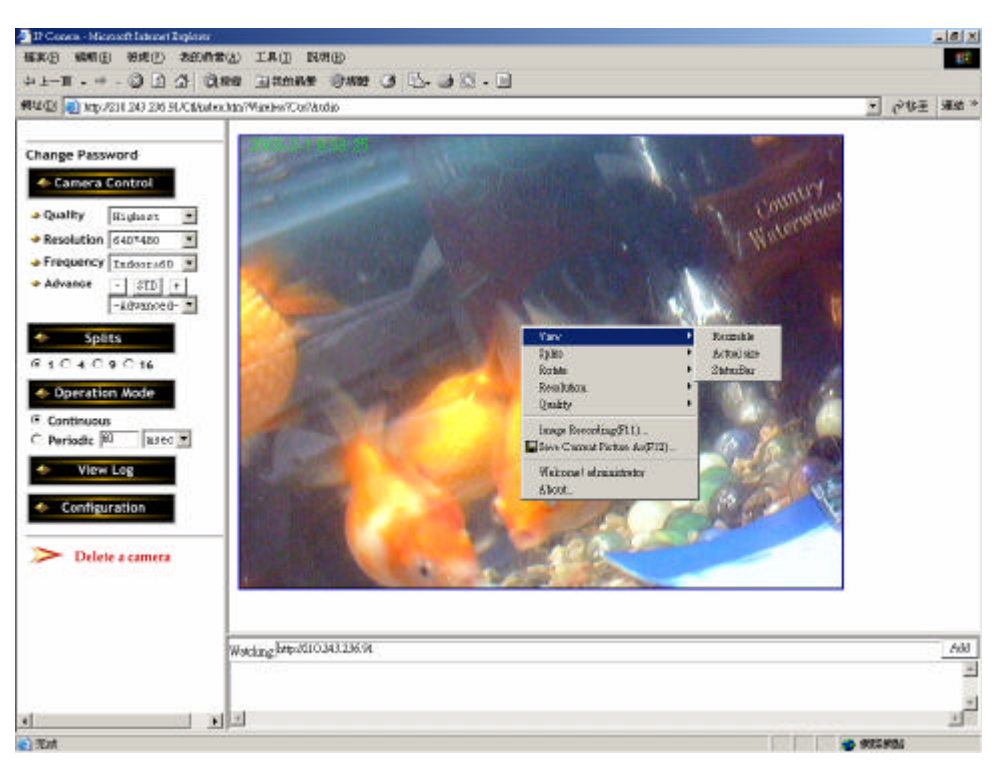

Right click on the camera window, a function list will appear.

#### View

Resizable: User can resize the camera window by dragging the window

border.

Actual Size: Fix the window size to actual resolution.

Status Bar: To show IP camera status in the bottom of the camera window.

| Open | 640 X 480 | Highest | 1 🛙 1 | Normal | 0.99tps | http://192.168.0.145 |
|------|-----------|---------|-------|--------|---------|----------------------|

#### Splits

This function enables you to watch video by contiguous separated images. 4 splits modes are available (1, 4, 9 and 16).

#### Rotate

User can reverse image when camera is put up side down or when they have some specific purpose to rotate/flip image.

**Resolution:** the resolution that you want IP camera to serve you. The larger the resolution value is, the more bandwidth it will take when sending video. 5 levels of resolutions are available in IP camera (640x480, 320x240, 160x120, 352x248, 176x144).

**Quality:** the video quality that you want the IP camera to serve you. The better quality you select, the more bandwidth it will take when sending video. 5 video quality levels are available in IP camera (low<high<medium<clarity<motion).

| Image | Recording: |
|-------|------------|
|-------|------------|

| 🗖 Save as J | PEG         | Г S             | ave as AVI          |     |
|-------------|-------------|-----------------|---------------------|-----|
| JPEG        |             |                 |                     | _   |
| C Number    | 100         | Frames          | Save interval       | -   |
| C Size      | 1000        | KBytes          |                     |     |
| C Time      | 10          | Seconds         |                     |     |
| Save Path   | C:\Docu     | ments and Set   | tings\Administr Sav | eÅs |
| Pre Name    | webcam      | 10              |                     |     |
| AVI         |             |                 |                     |     |
| 🖲 No Limit  |             |                 | Frame Rate          |     |
| C Number    | 500         | Frames          | 🔽 Auto 🛛 6          |     |
| C Size      | 100         | KBytes          | Sous interval       |     |
| C Time      | 10          | Seconds         | Save Interval 1     |     |
| Maximum Nun | ber of Fran | ne in Each File | 500                 |     |
| Save Path   | C:\Docu     | ments and Set   | tings\Administr Sav | eÅs |
|             |             | S               |                     | _   |

User can preset the format they prefer to record their video files (*continuous pictures or AVI video files*) and the path they prefer to save image or video files. User can either limit file size, number of frames, recording times for storage consideration or set it to No Limit. Pre name means characters that before auto generate file names; it is for user to manage their image/video files more easily. After above setting is done, user can click **Start**> to start

recording or use hot key [F11] to start.

**Save Current Image:** User can save current picture to your computer by this function or press hot key [**F12**] do the same job, too.

### Add an IP Camera Window

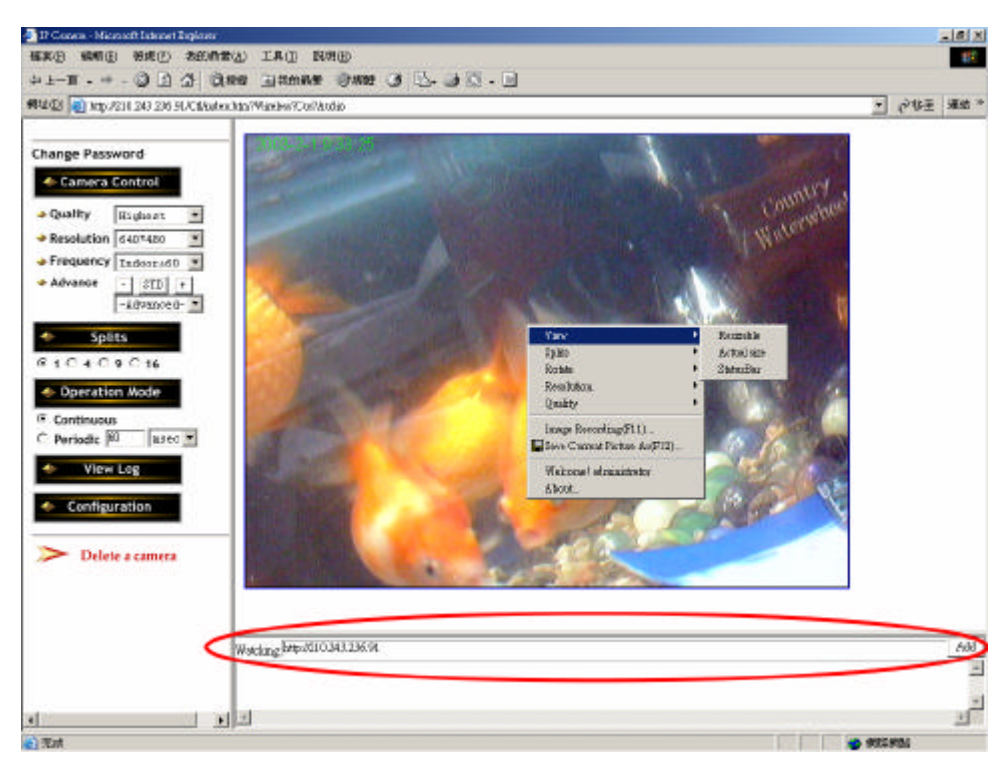

Fill IP of another IP cam and click 'Add'

If you have multiple IP camera, you can add camera windows in the same page. Just fill in the IP address of the IP camera on the address table and click <**Add**> or press [**enter**], a new camera window will be added to the page above. Up to 9 camera windows are supported to be view at the same time in a page.

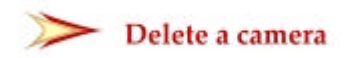

View Log

If you have multiple camera windows on

your page and you want delete one of them, just select the window (by clicking on it; blue border will appear when a window is selected) and click on '*Delete a camera*' on the left page.

#### View Log

| Annge Password NP<br>Camera Control H4<br>Quality Righter •<br>Resolution of 40*400 •<br>Second Participation • | Gamero Log<br>in héo de<br>ten Boot<br>téni | <b>pe</b> (hep-/210.2<br>Approduct Indo | 90.236.91) <mark>Ded</mark><br>Oprato IP | Dynamics Window     | These          |  |  |
|----------------------------------------------------------------------------------------------------|---------------------------------------------|-----------------------------------------|------------------------------------------|---------------------|----------------|--|--|
| Camora Control      Guality Resolution 640*420      Frequency 7                                                 | ia lafo (2<br>sten, Bost<br>97 cilear       | upraded Ialo                            | Operator IP                              | Operator MAC        | These          |  |  |
| Quality Risplant   Resolution 640*420  Frequency Technology (1)                                                 | sten: Boot<br>97 Gléset                     |                                         |                                          |                     | 1002           |  |  |
| Resolution 640*420                                                                                              | 9 ditest                                    |                                         |                                          |                     | 605/200412.6   |  |  |
| Frequency Tedesaudo                                                                                             |                                             |                                         | 210.343.236.19                           | 00.10.2B00 BD ES    | 605.000412.16  |  |  |
| PERMINER Technology W                                                                                           | nor clansi                                  |                                         | 127.5.0.1                                |                     | 6050001334     |  |  |
| Ne Ne                                                                                                    | se client                                   |                                         | 210.343.236.92                           | 00.05.5D EL 8C.0P   | 665,000412.44  |  |  |
| Advance - STD + CA                                                                                              | auge resolution [0                          | 1                                       | 110.343.236.92                           | 00.055D HI 8COF     | 605.000412.44  |  |  |
| -rqaavoeg-                                                                                                    | nuge resolution (3                          | 1                                       | 11034323692                              | 00.053D E1.9C0F     | 60500041245    |  |  |
| Splits                                                                                                    | SF Client                                   |                                         | p111.67.236.16                           | and a second second | 605.000412.47  |  |  |
| CACACIA                                                                                                    | sage resolution ()                          | 1                                       | 110.343.236.92                           | 00.053D E1 8C0F     | 605.000412.41  |  |  |
| 9                                                                                                    | nuge resolution (3                          | 1                                       | 21034323692                              | 00.053D E1.9C0F     | 625/200412-34  |  |  |
| Operation Mode Ci                                                                                               | stage resolution []                         |                                         | 110,343,236,92                           | 00.05.5D El 8C.0F   | 605.000412-54  |  |  |
| Continuous                                                                                                    | auge quality 3                              | ł                                       | 110343.236.89                            | 00102B00BDE         | 625.200413.13  |  |  |
| Periodic #0 asec •                                                                                              | auge resolution (3                          | +                                       | 210243236.89                             | 00103E00EDES        | 663,60041313   |  |  |
| Camera Menderar                                                                                                 | stage resolution 2                          | 1                                       | 110.343.236.19                           | 00-10-2B 00-BD E5   | 605.00041313   |  |  |
|                                                                                                    | inge resolution (3                          | 1                                       | \$10,343,236,19                          | 00102B00.BD ES      | 605.0004 (3:35 |  |  |
| Configuration                                                                                                   |                                             |                                         |                                          |                     |                |  |  |
|                                                                                                    |                                             |                                         |                                          |                     |                |  |  |
| > Delete a camera                                                                                               |                                             |                                         |                                          |                     |                |  |  |
| 2 2 2 2 2 2 2 2 2 2 2 2 2 2 2 2 2 2 2 2                                                                         |                                             |                                         |                                          |                     |                |  |  |
|                                                                                                    |                                             |                                         |                                          |                     |                |  |  |
|                                                                                                    |                                             |                                         |                                          |                     |                |  |  |
|                                                                                                    |                                             |                                         |                                          |                     |                |  |  |

Log page

This function allows camera administrators to trace client IP, configuration that is set, system information... etc.

## Configuration

# Configuration

| Mais Isio         Agenated Isio         Dynamic IP         Operator MAC         Taxe           Jser         System Dot         6250001236         6250001236           Ner clear         [1034323k 89 00102800.80 B) B5 6550001236         6250001236           Ner clear         [1034323k 89 00102800.80 B) B5 6550001234           Ner clear         [1034323k 89 0005 20 B) 6007 6550001234           Ner clear         [1034323k 89 0005 20 B) 6007 6550001244           Clauge moleting 3         [1034323k 89 0005 20 B) 6007 6550001244           Clauge moleting 3         [1034323k 89 0005 20 B) 6007 6550001244           Clauge moleting 3         [1034323k 89 0005 20 B) 6007 6550001244           Clauge moleting 3         [1034323k 89 0005 20 B) 6007 6550001244           Clauge moleting 3         [1034323k 89 0005 20 B) 6007 6550001244           Clauge moleting 3         [1034323k 89 0005 20 B) 6007 6550001244           Clauge moleting 3         [1034323k 89 0005 20 B) 6007 6550001244           Clauge moleting 3         [1034323k 89 00102B 00 B) B 6007 65500011344           Clauge moleting 3         [1034323k 89 00102B 00 B) B 6007 65500011344           Clauge moleting 3         [1034323k 89 00102B 00 B) B 6007 65000011344           Clauge moleting 3         [1034323k 89 00102B 00 B) B 6007 65000011345           Clauge moleting 3         [1034323k 89 00102B 0                                                                                                    | Main         Aggenetic lab         Operator         Diportor         Main           Jser         Main         Bio         Bio <th>Configuration</th> <th>IP Camero Lo</th> <th><b>ger</b> (hep-1210.3</th> <th>80.236.91) <b>De</b></th> <th>Notes and the</th> <th>6</th> <th></th> <th></th>                                                                                                    | Configuration | IP Camero Lo       | <b>ger</b> (hep-1210.3 | 80.236.91) <b>De</b> | Notes and the     | 6                  |  |  |
|----------------------------------------------------------------------------------------------------|----------------------------------------------------------------------------------------------------|---------------|--------------------|------------------------|----------------------|-------------------|--------------------|--|--|
| System Boot         665/000412.6           Jser         New class         110343.236.16         00102800.8D E5         665/000412.6           Wotion Detect         New class         127.00.1         665/000412.6         124           Vertice         New class         127.00.1         665/000412.44         126.000612.44           Vertice         New class         120.333.26.82         0005.5D E1.80.07         665/000412.44           Charge moletice         0         110343.236.82         0005.3D E1.80.07         665/000412.44           Mineless         0         110343.236.82         0005.3D E1.80.07         665/000412.44           Mineless         0         110343.236.82         0005.3D E1.80.07         665/000412.47           Audio         Charge moletice         0         110343.236.82         0005.3D E1.80.07         655/000412.47           Dons         0         110343.236.92         0005.3D E1.80.07         655/000412.44         134           Charge moletice         0         110343.236.92         0005.3D E1.80.07         655/000412.47           Object         0         100343.236.92         0005.3D E1.80.07         655/000412.44           Object         0         100343.236.92         0005.3D E1.80.07         655/000413.43 <th>System Boot         965/000412.6           Jser         New class         110343236.16         00.10.2800.80.12.8           Notion Detect         Diver class         12720.11         565/000412.44           Very class         120343236.02         0003.02.80.02.01.23.43         565/000412.44           Very class         120343236.02         0003.02.80.02.01.23.43         565/000412.44           Very class         0         120343236.02         0003.02.81.80.00.01.2.44           Marcless         0         120343236.02         0003.02.81.80.00.01.2.47           Marcless         0         120343236.02         0003.02.81.80.00.01.2.47           Marcless         0         120343236.02         0003.02.81.80.00.01.2.47           Marcless         0         120343236.02         0003.02.81.90.60.01.2.47           Validio         0         120343236.02         0003.02.81.90.60.01.2.44           Classing modules         0         120343236.02         0003.02.81.90.60.02.85           Validio         2         120343236.02         0003.02.81.90.60.02.85         625.000413.33           Dins         0         120343236.09         0010.02.80.02.81.90.60.13.33         010343236.09         0010.02.80.02.81.90.13.33           Dins         0         120343</th> <th>System</th> <th>Max hfo</th> <th>Appended Into</th> <th>Oprato P</th> <th>Operator MAC</th> <th>Tuse</th> <th></th> <th></th> | System Boot         965/000412.6           Jser         New class         110343236.16         00.10.2800.80.12.8           Notion Detect         Diver class         12720.11         565/000412.44           Very class         120343236.02         0003.02.80.02.01.23.43         565/000412.44           Very class         120343236.02         0003.02.80.02.01.23.43         565/000412.44           Very class         0         120343236.02         0003.02.81.80.00.01.2.44           Marcless         0         120343236.02         0003.02.81.80.00.01.2.47           Marcless         0         120343236.02         0003.02.81.80.00.01.2.47           Marcless         0         120343236.02         0003.02.81.80.00.01.2.47           Marcless         0         120343236.02         0003.02.81.90.60.01.2.47           Validio         0         120343236.02         0003.02.81.90.60.01.2.44           Classing modules         0         120343236.02         0003.02.81.90.60.02.85           Validio         2         120343236.02         0003.02.81.90.60.02.85         625.000413.33           Dins         0         120343236.09         0010.02.80.02.81.90.60.13.33         010343236.09         0010.02.80.02.81.90.13.33           Dins         0         120343                                                                                                    | System        | Max hfo            | Appended Into          | Oprato P             | Operator MAC      | Tuse               |  |  |
| Jser         Nev class         10031328.05         00102800.8D E5         655000112.36           Wotion Detect         Nev class         102001         65500012.34           Nev class         1003320.85         000320 E0 E5         65500012.34           Vetwork         Nev class         1003320.85         000320 E1 E300F         65500012.44           Vetwork         Classe moletas         9         1003320.85         000320 E1 600F         65500012.44           Meeless         0         1003320.85         000320 E1 600F         65500012.47           Mireless         Classe moletas         9         1003320.85         000320 E1 600F         65500012.47           Audio         Classe moletas         9         1003320.85         000320 E1 600F         65500012.47           Object         9         1003320.85         000320 E1 600F         65500012.47           Object         9         1003320.85         000320 E1 600F         65500012.54           Object         9         1003320.85         00102500 E0 E5 65500011.54         00102500 E1 600F           Object         9         1003320.85         00102500 ED E5 65500011.54         00102500 ED E5 65500011.54           Object         9         1003320.85         00102500 ED E5 655                                                                                                    | Jser         Nev class         110341356 09 00102800 BD E5 625300412.36           Notion Detect         Nev class         12700.1         625500612.36           Nev class         12034338.50 0005.0D E1 BC0F 625300412.44         12034338.50 0005.0D E1 BC0F 625300412.44           tetwork         01034338.50 0005.0D E1 BC0F 625300412.44         12034338.50 0005.0D E1 BC0F 625300412.44           Mireless         01034338.50 0005.0D E1 BC0F 625300412.44         120425.50 00012.47           Mireless         01034338.50 0005.3D E1 BC0F 625300412.44         120425.50 00012.47           Nurge colution         0         12034338.50 0005.3D E1 BC0F 625300412.44           Vadio         12043338.50 0005.3D E1 BC0F 625300412.44         1204338.50 0005.3D E1 BC0F 625300412.44           Vadio         12034338.60 0005.3D E1 BC0F 625300412.44         1204338.50 0005.3D E1 BC0F 625300412.44           Vadio         12034338.60 0010.25 0005.3D E1 BC0F 625300412.44         1204338.60 0005.3D E1 BC0F 625300412.44           Vadio         12034338.60 0010.25 0005.2D E5 625000413.33         1204338.60 0010.25 00.3D E1 BS 625000413.33           Vadio         12034338.60 0010.25 00.3D E1 BS 625000413.33         12034338.60 0010.25 00.3D E1 BS 625000413.33           SpiO         12034338.60 0010.25 00.3D E1 BS 625000413.33         12034338.60 0010.25 00.3D E1 BS 625000413.33           Chauge colutuse         10034338.60 0010.25 00.3D E1 B                                                                                                    |               | System Boot        |                        |                      |                   | 605/00412.6        |  |  |
| New class         Jack class         Jack clas         Jack clas         Jack clas<                                                                                                    | Motion Detect         Dev class         127:001         SEX2000 [13:34]           Nettion Detect         10038328/89 [0003:00 II] SCOP (SEX2000 12:44]         Classoft enclass [3]         10038328/89 [0003:00 II] SCOP (SEX2000 12:44]           Methods         0         10038328/89 [0003:00 II] SCOP (SEX2000 12:44]         SEX2000 [12:45]           Mineless         0         10038328/89 [0003:00 II] SCOP (SEX2000 12:44]         SEX2000 [12:47]           Mudio         0         10038328/89 [0003:00 II] SCOP (SEX2000 12:34]         SEX2000 [12:44]           Mudio         0         10038328/89 [0003:00 II] SCOP (SEX2000 11:34]         SEX200 [12:44]           Dins         0         10038328/89 [0003:00 II] SCOP (SEX2000 11:34]         Classoft enclassoft [3]         10038328/89 [0010:26:00 II] SCOP (SEX2000 11:34]           SPIO         Classoft enclassoft [3]         10038328/89 [0010:26:00 II] SCOP (SEX2000 11:34]         SEX2000 II] SCOP (SEX2000 II] SCOP (SEX200 II] SCOP | User          | New clear          |                        | 310343236.16         | 00102800 BD ES    | 605.00041216       |  |  |
| Notion Detect         New class         ploy class         ploy all 33238.55         plot 34238.55         plot 34238.                                                                                                    | Notion Detect         New class         10033328/32         00033218/32         00033218/32         00033218/32         00033218/32         00033218/32         00033218/32         00033218/32         00033218/32         00033218/32         00033218/32         00033218/32         00033218/32         00033218/32         00033218/32         00033218/32         00033218/32         00033218/32         00033218/32         00033218/32         00033218/32         00033218/32         00033218/32         00033218/32         00033218/32         00033218/32         00033218/32         00033218/32         00033218/32         00033218/32         00033218/32         00033218/32         00033218/32         00033218/32         00033218/32         00033218/32         00033218/32         00033218/32         00033218/32         00033218/32         00033218/32         00033218/32         00033218/32         00033218/32         00033218/32         00033218/32         00033218/32         00033218/32         00033218/32         00033218/32         0003218/32         0003218/32         0003218/32         0003218/32         0003218/32         0003218/32         0003218/32         0003218/32         0003218/32         0003218/32         0003218/32         0003218/32         0003218/32         0003218/32         0003218/32         0003218/32         00003218/32         0003218/32         0003218/32                                                                                                    | 1970.D        | New classi         |                        | 137.0.0.1            |                   | 605.000413-34      |  |  |
| Change moletics         0         1034323432         000530 E1 800F 62500041244           Autorio         Change moletics         0         1034323432         000530 E1 800F 62500041244           Mineless         Change moletics         0         1034323432         000530 E1 800F 62500041244           Mineless         Change moletics         0         1034323432         000530 E1 800F 62500041244           Audio         Change moletics         0         1034323432         000530 E1 800F 62500041244           Change moletics         0         1034323432         000530 E1 800F 62500041244           Change moletics         0         1034323432         000530 E1 800F 62500041244           Change moletics         0         1034323432         000530 E1 800F 62500041244           Change moletics         0         1034323432         000530 E1 800F 62500041244           Change moletics         0         1034323432         00102500 E0 E5 62500041343           Change moletics         0         1034323432         00102500 E0 E5 62500041343           Change moletics         0         1034323445         00102500 E0 E5 62500041343           Change moletics         0         1034323445         00102500 E0 E5 62500041343           Change moletics         0         1034323445 </td <td>Clauge molecular         Clauge molecular           Autorises         0         21034335402         00053D El 9007 625300412.44           Clauge molecular         3         21034335402         00053D El 9007 625300412.44           Mireless         2111.6732546         200832D El 9007 625300412.44           Mireless         2111.6732546         200832D El 9007 625300412.44           Validio         21034335402         00053D El 9007 625300412.44           Clauge molecular         3         2103433549         00053D El 9007 625300412.54           Validio         2103433549         0010280028D El 9007 625300412.54           Clauge molecular         3         2103433549         0010280028D El 9007 625300412.54           Olarge molecular         3         2103433549         0010280028D El 9007 625300413.33           Dins         21034333649         0010280028D El 900031.333         21034333649           SPIO         21034333649         0010280028D El 900041.333         21034333649</td> <td>Notion Detect</td> <td>New clear</td> <td></td> <td>310343236.92</td> <td>00.05 SD EI 8C.0F</td> <td>605.000412.44</td> <td></td> <td></td>                                                                                                    | Clauge molecular         Clauge molecular           Autorises         0         21034335402         00053D El 9007 625300412.44           Clauge molecular         3         21034335402         00053D El 9007 625300412.44           Mireless         2111.6732546         200832D El 9007 625300412.44           Mireless         2111.6732546         200832D El 9007 625300412.44           Validio         21034335402         00053D El 9007 625300412.44           Clauge molecular         3         2103433549         00053D El 9007 625300412.54           Validio         2103433549         0010280028D El 9007 625300412.54           Clauge molecular         3         2103433549         0010280028D El 9007 625300412.54           Olarge molecular         3         2103433549         0010280028D El 9007 625300413.33           Dins         21034333649         0010280028D El 900031.333         21034333649           SPIO         21034333649         0010280028D El 900041.333         21034333649                                                                                                    | Notion Detect | New clear          |                        | 310343236.92         | 00.05 SD EI 8C.0F | 605.000412.44      |  |  |
| Audio         Chauge modulus         3         10.331.238/32         00.08.30 E1.900F         655.0004.12.45           Mineless         Chauge modulus         0         10.031.238/32         00.08.30 E1.900F         655.0004.12.45           Audio         Chauge modulus         0         10.031.238/32         00.08.30 E1.900F         655.0004.12.45           Dons         Chauge modulus         0         10.031.238/32         00.08.30 E1.900F         655.0004.12.45           Chauge modulus         0         10.031.238/32         00.08.30 E1.900F         655.0004.12.44           Chauge modulus         0         10.033.238/32         00.08.30 E1.900F         655.0004.12.44           Chauge modulus         0         10.033.238/32         00.01.025.00.20 E5         655.0004.13.43           Obms         Chauge modulus         0         10.033.238/19         00.10.25/00.20 E5         655.0004.13.33           GPIO         Chauge modulus         0         10.033.238/19         00.10.26/00.20 E5         655.0004.13.35           Chauge modulus         0         10.033.238/19         00.10.26/00.20 E5         655.0004.13.35           GPIO         Chauge modulus         0         10.033.238/19         00.10.26/00.20 E5         655.0004.13.35                                                                                                    | Autority         Clauge modulus         3         01038133632         000850 B1 8000F 6650004 12.45           Mireless         Mireless         0         0103813632         000850 B1 8000F 6650004 12.45           Audio         Clauge modulus         0         01038138632         000850 B1 8000F 6650004 12.45           Audio         Clauge modulus         0         01038138632         000850 B1 8000F 6650004 12.44           Obage modulus         0         01038138632         000850 B1 800F 6650004 12.44           Obage modulus         0         01038138642         000850 B1 800F 6650004 12.34           Obage modulus         0         01038138642         000850 B1 800F 66500004 12.34           Obage modulus         0         01038138642         00102800 BD B5 6650004 12.34           Obage modulus         0         01038138642         00102800 BD B5 66500004 13.33           Obage modulus         0         01038133869         00102800 BD B5 6650004 13.33           Obage modulus         0         01038133869         00102800 BD B5 6650004 13.33           Obage modulus         0         01038133869         00102800 BD B5 6650004 13.33           Obage modulus         0         01038133869         00102800 BD B5 6650004 13.33           Obage modulus         0                                                                                                    | notion percer | Change resolution  | 10                     | 10.343.236.92        | 00055D HI SCOP    | 605.000412.44      |  |  |
| New Oles         D11/67/234/6         605/000/12/47           Mineless         Charge moletime         0         D00/32/04/02/00/32/04/07         605/00/12/47           Audio         Charge moletime         3         D10/34/23/02/00/32/04/07         605/00/12/47           Audio         Charge moletime         3         D10/34/23/02/00/32/04/07         605/00/12/47           Dons         Charge moletime         3         D10/34/23/02/00/05/01/12/60/01/24/07         605/00/12/47           SPIO         Charge moletime         3         D10/34/23/02/00/05/01/12/60/00/01/24/07         605/00/12/47           Charge moletime         3         D10/34/23/02/00/05/01/12/60/00/01/24/07         605/00/01/24/07         605/00/01/24/07           DDns         Charge moletime         3         D10/33/23/07/00/10/25/00/20/15/30         56/05/00/01/3/30           SPIO         Charge moletime         3         D10/33/23/07/00/10/25/00/20/15/30         56/05/00/01/3/30                                                                                                    | New Own         Mare deen         111.67.236.86         665.0004.12.47           Mineless         Chauge molekation 0         110.043.12.632         500.63.01.83.01         665.0004.12.47           Mudio         Dialoge molekation 0         110.043.12.632         500.63.01.83.01         665.0004.12.47           Mudio         Dialoge molekation 0         110.043.12.632         500.63.01.83.01         665.0004.12.47           Mudio         Dialoge molekation 0         110.043.12.632         500.69.01.83.01         655.0004.12.44           Dialoge molekation 0         110.043.01.632         500.10.251.00.50.01         565.0004.12.44         616.00           Dialoge molekation 0         110.043.01.649         500.10.251.00.50.01         565.0004.13.03         616.01           Dialoge molekation 0         110.043.01.649         500.10.251.00.50.01         565.0004.13.03         616.01           Dialoge molekation 2         110.043.01.04.99         500.10.250.00.50.01         565.0004.13.03         616.01.01.02.50.00.50.01         565.0004.13.03           SPIO         Cameera Window         3         510.043.01.04.99         565.000.01.01.05         565.000.01.01.05                                                                                                    | hatwark       | Classe resolution  | 3                      | 1034121690           | 0005-SD BLACOF    | 605/00041245       |  |  |
| Mineless         Clauge molecule         0         11034313632         00033D El 8000F         6653004 12.44           Audio         Clauge molecule         3         1103433632         00033D El 8000F         6653004 12.44           Audio         Clauge molecule         3         1103433862         00033D El 8000F         6653004 12.44           Doins         Clauge molecule         3         1103433864         00102B 002D El 6652004 13.33           Opins         Clauge molecule         3         110343384 F0 01102B 002D El 6652004 13.33           Opins         Clauge molecule         3         110343384 F0 01102B 002D El 6652004 13.33           Opins         Clauge molecule         3         110343384 F0 01102B 002D El 6652004 13.33           Opins         Clauge molecule         3         110343384 F0 01102B 002D El 6652004 13.33           Opins         Clauge molecule         3         110343384 F0 01102B 002D El 6652004 13.33           Opins         Clauge molecule         3         110343384 F0 01102B 002D El 6652004 13.35                                                                                                    | Mineless         Clauge molecule         0         11034135602         00033D B1 8000F         825000412.44           Mudio         Clauge molecule         3         01034135602         00035D B1 900F         655000412.34           Mudio         Clauge molecule         3         01034135602         00055D B1 900F         655000412.34           Mudio         Clauge molecule         3         01034135602         00055D B1 900F         655000412.34           Dons         Clauge molecule         3         01034135612         00012800 BD1 B5 65500041333         01034135612         00102800 BD1 B5 65500041333           SPIO         Clauge molecule         3         01034135619         001102800 BD1 B5 65500041333         01034135619         001102800 BD1 B5 65500041333                                                                                                    | WELWORK,      | New clear          | r                      | 3111.67.236.16       |                   | 605/0004 12:47     |  |  |
| Audio         Clauge colders         3         1033138/32         000830 E1 e007         665/000412.34           Audio         Clauge colders         3         10034338/32         000830 E1 e007         665/000412.34           Object         Clauge colders         3         10034338/32         000830 E1 e007         665/000412.34           Object         Clauge colders         3         10034338/42         001026/0020 E5         665/000412.34           Object         Clauge colders         3         10034338/42         001026/0020 E5         665/000413.33           Object         Clauge colders         3         10034338/42         001026/0020 E5         665/000413.33           Object         Clauge colders         3         10034338/42         001026/0020 E5         665/000413.33           Object         Clauge colders         3         10034338/42         001026/0020 E5         665/000413.33           Object         Clauge colders         3         10034338/42         001026/0020 E5         665/000413.33           Genera Wittdow         Clauge colders         3         10034338/42         001026/0020 E5         665/000413.33                                                                                                    | Minesess         Clauge esolution         D         10.03.03.03.02         00.05.50         El SCOF         665.0004         12.34           Audio         Clauge esolution         D         10.03.03.02         00.05.50         El SCOF         665.0004         12.34           Dins         Clauge esolution         D         10.03.03.06         00.05.50         El SCOF         665.0004         12.34           Dins         Clauge esolution         D         10.03.03.06         00.10.25         00.05.00         El SCO5.0004         13.31           Dins         Clauge esolution         D         10.03.03.06         00.10.25         00.05.00         El SCO5.0004         13.33           SPIO         Clauge esolution         D         01.03.03.06         00.10.25         00.06.00         El SCO5.0004         13.35           Cameera Wittdow         D         01.03.03.06         00.10.25         00.06.00         El SCO5.0004         13.35                                                                                                    |               | Charge resolution  | 0                      | 100343 236.92        | 00.05-5D El 8C.0F | 605.000412.41      |  |  |
| Audio         Clauge residence         0         11034333432         00053D E1 800F (s0500041234           Obins         Clauge residence         3         11034333479         001028003D E5 (s0500041333           ODins         Clauge residence         3         11034333479         001028003D E5 (s0500041333           OPIO         Clauge residence         3         11034333479         001028003D E5 (s0500041333           OPIO         Clauge residence         3         11034333479         001028003D E5 (s0500041333           OPIO         Clauge residence         3         11034333479         001028003D E5 (s0500041333           Campera Wilddow         Clauge residence         3         11034333479         001028003D E5 (s0500041333                                                                                                    | Audio         Clauge rockdos         0         21034335402         00053D EE 8000 (12.54)           DDris         Clauge rockdos         3         210343354 (9)         00102500 ED EE 8052004 (13.33)           Clauge rockdos         3         210343334 (9)         00102500 ED EE 8052004 (13.33)           Clauge rockdoss         3         210343334 (9)         00102500 ED EE 8052004 (13.33)           Clauge rockdoss         3         210343334 (9)         00102500 ED EE 8052004 (13.33)           Clauge rockdoss         3         210343334 (9)         00102500 ED EE 8052004 (13.33)           Clauge rockdoss         3         210343334 (9)         00102500 ED EE 8052004 (13.33)           Chauge rockdoss         3         210343334 (9)         00102500 ED EE 8052004 (13.33)           Chauge rockdoss         3         210343334 (9)         00102500 ED EE 8052004 (13.33)                                                                                                    | Nireless      | Once excition      | 3                      | 0034121690           | 00.05-5D B1-9C0F  | 605000412-14       |  |  |
| Judio         Charge quility         3         110301356 (P)         001028100 BD (E) (S2500001333)           DDns         Charge residents         5         110303326 (P)         001028100 BD (E) (S2500001333)           Charge residents         5         110303326 (P)         001028100 BD (E) (S2500001333)           Charge residents         5         110303326 (P)         001028100 BD (E) (S2500001333)           Charge residents         5         110303326 (P)         001028100 BD (E) (S2500001333)           Charge residents         5         110303326 (P)         001028100 BD (E) (S2500001333)           Charge residents         5         110303326 (P)         001028100 BD (E) (S2500001333)           Charge residents         5         11030326 (P)         001028100 BD (E) (S2500001333)           Charge residents         5         11030326 (P)         001028100 BD (E) (S2500001333)                                                                                                    | uudio         Classing galler         3         110301358 (9) 001028100 BD EE/625200011333           DDns         Classing resolutes         3         110343328 (9) 001028100 BD E5/625200011333           Classing resolutes         3         110343236 (9) 001028100 BD E5/625200011333           SPIO         Classing resolutes         3         110343236 (9) 001028100 BD E5/625200011333           Classing resolutes         3         110343236 (9) 001028100 BD E5/625200011333           Chase resolutes         3         110343236 (9) 001028100 BD E5/625200011333           Chase resolutes         3         110343236 (9) 001028100 BD E5/625200011333                                                                                                    |               | Charge resolution  | 0                      | 110.343236.92        | 00.05 5D EL SC OF | 605.000412.54      |  |  |
| Dris         3         10.033.236 (9) 00.1025/0020 E5 (925.0004.13.33)           Clauge resolution         2         20.033.236 (9) 00.1025/0020 E5 (925.0004.13.33)           SPIO         Chauge resolutions         3         210.033.236 (9) 00.1025/0020 E5 (925.0004.13.33)           Chauge resolutions         3         210.033.236 (9) 00.1025/0020 E5 (925.0004.13.33)           Chauge resolutions         3         210.033.236 (9) 00.1025/0020 E5 (925.0004.13.35)                                                                                                    | Ons         Charge resolution         3         0.0343.236.19         00.102800.80 E5 (925.0004.13.33)           OPIO         Charge resolution         3         0.0343.236.19         00.102800.80 E5 (925.0004.13.33)           OPIO         Charge resolution         3         \$10.343.236.19         00.102800.80 E5 (925.0004.13.33)           OPIO         Charge resolution         3         \$10.343.236.19         00.102800.80 E5 (925.0004.13.33)           Conner in Window         Charge resolution         3         \$10.343.236.19         00.102800.80 E5 (925.0004.13.33)                                                                                                    | oibu          | Cane cality        | 3                      | BIODAU 23K FC        | 00102800 BD H     | 625,20041343       |  |  |
| Dns         Charge resolution         2         10.343.236 #9 00.10.2800 BD E5 625:0004.13.33           PIO         Charge moduluse         3         \$10.343.236 #9 00.10.2800 BD E5 625:0004.13.35                                                                                                    | Dns         Charge resolution         2         10.343.236 19 00.10.2800 ED ES 625.0004 13.33           PIO         Charge resolution         3         \$10.343.236 19 00.10.2800 ED ES 625.0004 13.33           Conversa Window         Conversa Window         3         \$10.343.236 19 00.10.2800 ED ES 625.0004 13.33                                                                                                    |               | Change resolution  | 5                      | 10.341236.FS         | 0010250050185     | 605.00041313       |  |  |
| PIO Change resolution β (10.343.236.19)(0.10.2600.80 E5/625/2004.13.35) Converta Window                                                                                                    | Change resolution (3 (2012)36 19 (01)026(0180 E5)625(2004 13:35)                                                                                                    | Dris          | Charterscheiten    | 2                      | 110.343.236.KS       | 00102B00BDE5      | 605.00041313       |  |  |
| PIO process per sector a particular a sector a sector a s                                                                                                    | PIO<br>Camera Window                                                                                                    |               | Charles resolution | 3                      | 003012W IS           | 001028008085      | 605/00011135       |  |  |
| Camera Window                                                                                                    | Eamera Window                                                                                                    | PIO           |                    | r                      | property and         | berrow and an     | Constrained (D 202 |  |  |
|                                                                                                    |                                                                                                    | GPIO          |                    |                        |                      |                   |                    |  |  |

Configuration (System)

#### System

This page user can configure basic information for this IP camera, such as camera name, camera time, and TCP port you prefer to use for web server of IP camera.

*Camera Name:* You can fill in the camera name you prefer to use such as 'living room' and click <change>, so when you view with browser, camera name will be showed on the image. Camera name will be showed when

you scanning IP camera by IP Editor program, too.

*Time Change:* There are 3 ways you can change camera time, you can either sync time with a time (NPT) server or sync with a PC you are using to browse IP camera; or user can change the time by manually input.

*HTTP ports:* User can set up to 2 TCP ports for web servers of IP camera. Default port number is 80 (standard web server port). No 2<sup>nd</sup> port is preset. If you are not using port 80, you will need to follow a port number after the IP address when viewing your IP camera. Ex.: If your IP address is 192.168.0.100 and you set port 88 for the web server you will need to type: <u>http://192.168.0.100:88</u>/ to view your IP camera.

\*If you want to restore factory default configuration, click 'restore factory default configuration' in bottom of this page. \*To Reboot this IP camera, you can click 'Reboot IP Cam' in the bottom of this page.

**Warning** Do not use 'firmware upgrade' function unless you have new firmware provide by our company. Upgrade manual will provide with new firmware.

#### User

For security purpose, IP camera provides authorization mechanism. Check **Yes** to enable this function.

2 level user privileges are defined in IP camera. A default user who is highest privileged - 'admin' is defined; default password for administrator

is 'admin'. User who owns this account can do every setting or system configuration to this IP camera; when other users can only do little change when viewing with browser.

#### Motion Detect

IP camera provides Motion Detect function. There are 3 levels of sensitivities (High, Medium and Low). If you would like to use this function, check **Enable** and select the sensitivity you prefer. Then you will need to select the way to react with motion event. Here IP camera provides send event pictures to either Email account or FTP server preset. It is not recommended to check both at the same time. It will decrease performance enormously.

<u>\* Motion Detect cased heavy loading of IP camera</u> <u>Series, performance</u> <u>may be impacted when this function is enabled.</u>

#### Network

In this page user can configure both LAN and WLAN interfaces. If you are using PPPoE (xDSL), put in your connection information here (username & password); If you have done in IP Editor program, then you don't need to fill it again. **DHCP mail** is a function that once IP camera gets an IP from DHCP server, it will send this IP information to the email preset in the following forms.

To send the IP when DHCP or PPPoE get one, please fill in a mail account information including SMTP server, username/password, we recommend user to use the account and SMTP server provide by your ISP. Then, please fill sender and receiver email and also the mail subject you want to use.

#### Wireless Interface

To use wireless interface of IP camera, user might need to configure this page to connect with wireless network.

**Network Name (ESS ID):** Fill in your wireless network name. It is configured in your wireless access point.

*Channel:* If you need specific channel to connect with your wireless network device, you can set up here. *By default, it is always auto detected.* 

*Operation Mode:* If you are using a wireless access point (AP) to connect IP camera please select *Infrastructure Mode*. If you are using peer-to-peer connection (computer direct to IP camera), please select *Ad-Hoc Mode*.

WEP Settings: For wireless security reason, most wireless access points have encryption function called WEP. If your wireless AP has been enabled WEP function, you will need to set up WEP on IP camera to connect with your AP. Check **Disable** if you are not using WEP on your AP. If you do, check the kind of encryption method you're using and fill in the code. Click **<Set**> to save setting.

#### Audio

IP camera supports sound effect through browser, audio configure page allows user to enable/disable this function. Users can also choose what kind of video format they prefer to use. PCM (64 bit) performs better quality but takes more Bandwidth than ADPCM (32 bit) at the same time. User can decide to enable audio or not or which sound format to use according to network bandwidth.

#### DDNS

DDNS allow PPPoE dynamic IP users to access their IP camera by single domain name. IP camera supports DDNS which meets standard of Dynamic Network Services, Inc.. User can go to <u>www.Dyndns.org</u> to register your own domain name and get a username/password. Fill in your username/password and domain name information on DDNS setting page. Once PPPoE dialed, IP camera will update it's IP to DDNS automatically. So users can access IP camera always by a domain name.

| -π · → · ③ ④ △ ◎ ⊗#00                                                                                                    | 14000 (H 16 16 16 16 16 16 16 16 16 16 16 16 16                                                                                                    | 1 🕏 😈                                                                                                    | - 2825                                         |
|----------------------------------------------------------------------------------------------------|----------------------------------------------------------------------------------------------------|----------------------------------------------------------------------------------------------------|------------------------------------------------|
| ynDNS.org                                                                                                    | UserLast                                                                                                    | Pass: J<br>Password?   Sign Up Ni                                                                                                   | Logi<br>Logi                                   |
| About Servic                                                                                                    | es Account Support Solutions Dev                                                                                                    | elopers News                                                                                                    |                                                |
| Custom DMSSN Take                                                                                                    | Set Your E-mail Free                                                                                                    | News                                                                                                    | System<br>Status                               |
| control of the DNS for your<br>domain through an intuitive<br>web-based interface - you<br>can even register the<br>domain if you don't stready<br>own it. | your mail server, even if your ISP<br>blocks port 25 or you're not always<br>online.<br>MailHop <sup>sw</sup> Backup MX - Make<br>sure you always receive that<br>important e-mail, even if you're not | <ul> <li>DynDNS org A<br/>Bulk Pricing<br/>(January 04, 200)</li> <li>DynDNS org A<br/>Name Change<br/>(January 01, 200)</li> </ul> | ancunces<br>9<br>ancunces<br>9                 |
| your own nameserver, but<br>still take advantage of our<br>world-class DNS<br>redundancy                                                                   | MailHop <sup>5M</sup> Forward - Create an<br>unlimited number of addresses on<br>your domain, pointing to existing e-<br>mail addresses on any other                                                   | Service Availat<br>For Linksys Rou<br>(November 30, 20                                                                              | bility Notice<br>Iter Owners<br>103)<br>(mare) |
| Domain Registration<br>register your domain here,                                                                                                    | provider, no mail server needed.                                                                                                    | About Dyni                                                                                                    | ONS.org                                        |
| and ween even thing in one                                                                                                    | MailHop** Outbound - Relay mail                                                                                                    | Danamic Netwo                                                                                                    | de Soniece                                     |

DynDNS.org home page

### Access List

This function allows user to define specific IP addresses that they want to allow or disallow accessing IP camera. You can define only reject or only accept IP addresses here and enable/disable this function.

Check **Enable** to apply this function in **IP Management:**; **Disable** if you do not need this function at this time.

**Mode:** When you enable IP function, you can choose **Reject** (Accept all except those on reject list) or **Accept** (Reject except on accept list) rule.

### Add/Delete an IP address

Put in an IP address and select weather you want to accept or reject this address.

### GPIO

This function allows user to define external digital input/output device.

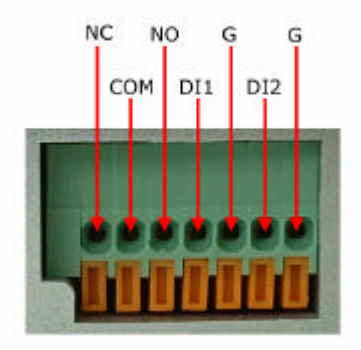

GPIO Interface diagram

### **Digital Input**

Before you connect your external device (sensor or input device) to IP camera, please make sure what operation type is it first. If it is a 'normal closed' device, please check **Normal Closed**; in contrast, if it is a 'normal opened' one, then please check **Normal Opened**.

After setting up Digital input, there are 3 options you can choose the way to react when DI triggered (either send pictures to Email or FTP preset or trigger DO).

#### **Digital Output**

Before you connect your external device (such as alarm or other output device) to IP camera, please make sure what operation type is it first. If it is a 'normal closed' device, please check **Signal 1(ON->OFF)**; in contrast, if it is a 'normal opened' one, then please check **Signal 2(OFF->ON)**.

User can also turn on or off external output device manually on this page by checking **ON / OFF (Manually)** 

#### **LED** Control

Here you can control IR LED (for night vision). Check **Enable** to start this function. You can either select **automatically** so that the LED on IP camera will turn on or turn off by itself whenever it's getting too dark or lightening is enough. You can also manually turn it on/off on webpage.

23